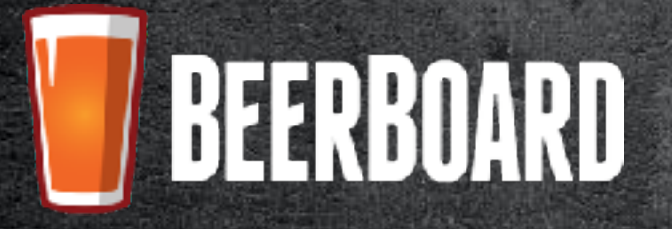

Claim Your Brand Instructions Version 2.3 — Fall 2017

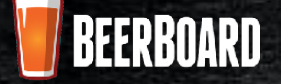

# SETUP & CUSTOMIZATION

**STEP 1: Setup & Customize Your Profile** 

The first step to **Claim Your Brand** with BeerBoard is to create and customize your Brewery profile. This requires you to add various information such as:

- Brewery Name
- Logo
- Website Information
- Brewery description
- Social Media Information

|                              | 💹 BEERBOAR                 | 0                        |
|------------------------------|----------------------------|--------------------------|
| 11500103                     | NT BREAK BY FRAMIFSHIES AS | 204/hr (Mr Official Colo |
| File yek                     | Ensuring Name F            | Pint start.              |
|                              | Example<br>Misberre        | Breasey Deteription      |
| Terrore Lap                  | bertaba                    |                          |
| Disma Par. Inc fire croasers | Lavdonal                   |                          |
|                              | wetter                     |                          |
|                              | incagan                    |                          |

Integrated Beer Management & Guest Display System When you have completed this, move on to STEP 2: Add Your Brands.

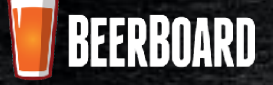

ADD YOUR BRANDS

#### **STEP 2: Add/Edit Your Brands**

When adding your brands, visit the **MY BEERS** page (link found in the header). To add a new brand, select **ADD BRAND** button in the upper right corner. This opens a new window which asks for information about your beer in three stages:

- Beer Details
- Nutrition Facts
- Branding & Images

This page will contain a list of all the beers your brewery is currently manufacturing, and can be easily added to or edited based on current inventory.

|          |                     |                           | 📒 BE                      | ERBOARD |                   |                                |
|----------|---------------------|---------------------------|---------------------------|---------|-------------------|--------------------------------|
|          |                     | PROFILE                   | NY REFRS. NY TERBITORIES. | ACCOURT | NT INFORMATION    |                                |
| Nu<br>Nu | ly Bec<br>mber of B | 21'S<br>Frands: 8         |                           |         |                   |                                |
|          | Show 10             | ₩ ennies                  |                           |         |                   | See on the                     |
|          | ID II               | BRAND NAME                | STYLE                     | ABV It  | STATUS 11         | ACTION                         |
|          | 1                   | Baltimore Brown Ale       | American Brown Ale        | 5       | FDA Compliant     | Preview   Edit   Make Inarthye |
|          | 2                   | Buille Elucberry Pale Ale | American Pale Ale         | 4       | FDA Non Compilant | Preview   Edit   Make Inactive |
|          | з                   | O/D Cherry Ale            | Meetd                     | 0.9     | 10A Non-Compliant | Preview   Edit   Make Inautive |
|          |                     |                           |                           |         |                   |                                |

Integrated Beer Management & Guest Display System When you have completed this, move on to STEP 3: Adding Your Beer Details.

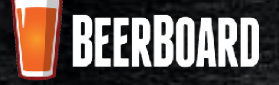

## ADDING YOUR BEER DETAILS

#### **STEP 3: Adding Your Beer Details**

After you have selected the ADD BRAND button or EDIT on the My Beers page, this is the first page you will see. Here, you will add general information about your beer. This page is similar to that of the profile customization page.

This allows you to enter information such as:

| Brand Namo                      | 0                                         | Baltimore Brown Ale                  | FDA Compliant: Yes                                 |
|---------------------------------|-------------------------------------------|--------------------------------------|----------------------------------------------------|
| Type                            | 1. BeerDetails                            | Brand Name * Request for name change | Seasonality *                                      |
| Style                           | 2. FDA Nutritien Facts                    | Baltimore Brown Ale                  | Year - Iound                                       |
| ABV/IBU<br>Rackago Availability | 3. FDA Vutritian Facts Cont's             | Beer Type *                          | Brand Long Description O                           |
| Seasonality                     |                                           | Beer Style *                         |                                                    |
| Beer Descriptions               | <ol> <li>Branding &amp; Images</li> </ol> | American Brown Ale                   | 464 characters remaining<br>Band Short Description |
| Food Pairings                   |                                           | Beer Category '                      |                                                    |
| Origin                          |                                           | Craft V                              | 100 characters remaining                           |
|                                 |                                           | 5                                    | Food Pairings 0                                    |
|                                 |                                           | IB.I                                 |                                                    |
|                                 |                                           | 3                                    | 25 characters remaining                            |
|                                 |                                           | Package Availability *               | Origin                                             |
|                                 |                                           | Draft Only 👻                         | Syracuse, NY                                       |

When you have completed this, move on to STEP 4: Add Beer Nutrition Facts.

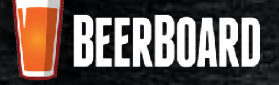

# ADD BEER NUTRITION FACTS

| <ul> <li>Fats</li> </ul>                     | 0                             | Baltimore Brown Ale                                                                                              | FDA Compliant: Yes                                                                                           |
|----------------------------------------------|-------------------------------|----------------------------------------------------------------------------------------------------|----------------------------------------------------------------------------------------------------|
| <ul><li>Carbohydrate</li><li>Fiber</li></ul> | 1. Beer Details               | Total Calories Derived From Source (1202) *                                                                      | Monounsaturated Fat (g)                                                                                      |
| * fields are required                        | 2. FDA Nutrition facts        | Total Calories Derived From Fat *                                                                                | Trans fit <sup>+</sup> (g)                                                                                   |
| a brand to be                                | 3. FDA Nutrition Facts Cont'd | 0                                                                                                    | 0                                                                                                    |
| sidered FDA                                  | 4. Branding & Images          | Total Fatr* (g)                                                                                                  | Total Carbohydrate* (g)                                                                                      |
| npliant                                      |                               | 0                                                                                                    | 8                                                                                                    |
|                                              |                               | Saturated Fats* (g)                                                                                              | Dietary fiber* (g)                                                                                           |
|                                              |                               | 0                                                                                                    | 0                                                                                                    |
|                                              |                               | Polyunsaturated Fats (g)                                                                                         |                                                                                                    |
|                                              |                               | 0                                                                                                    |                                                                                                    |
|                                              |                               | Note: Entering valid values in the * fields will make<br>or not applicable, type in "-"in the applicable field). | this brand FDA Compliant (if the value is insignificant<br>All Nutrientinformation is for 12oz serving size. |
|                                              |                               |                                                                                                    | Provinas Nexi Save                                                                                           |

Integrated Beer Management & Guest Display System When you have completed this, move on to STEP 5: Adding Your Nutrition Information, cont.

**STEP 4: Add Beer Nutrition Facts/FDA Compliance** 

the **FDA Nutritional Facts** page, where you can add more in-depth nutrition information.

This allows you to enter information such as:

After you have completed your beer's general information, selecting the **Next** button will take you to

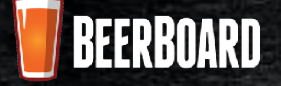

# ADDING NUTRITION INFORMATION

| <ul> <li>Cholesterol</li> <li>Sodium</li> </ul> | 0                            | Baltimore Brown Ale | FDA Compliant: Yes   |
|-------------------------------------------------|------------------------------|---------------------|----------------------|
| <ul> <li>Sugars</li> </ul>                      |                              | Chalesteral* (mg)   | Vitamin A (%)        |
| <ul> <li>Protein</li> </ul>                     |                              | 0                   | C.                   |
| All * fields are                                | 3. FDA Nationan Fucto Comfid | Sodium*(mg)<br>0    | Vitamin C (%)        |
| required for a brand to be                      | 4. Illustrating 8 images     | Potazzium (mg)      | Calcium (%)          |
| considered FDA                                  |                              | n<br>Sugaret (g)    | Iron (%)             |
| compliant.                                      |                              | н                   | a                    |
|                                                 |                              | Protein* (g)        |                      |
|                                                 |                              |                     |                      |
|                                                 |                              |                     |                      |
|                                                 |                              |                     | Prevariant Next Seve |
|                                                 |                              |                     |                      |

This page allows you to provide in-depth information about each beer's nutritional facts. Here you can

When you have completed this, move on to STEP 6: Adding Beer Branding / Images

**STEP 5: Adding Nutrition Information, cont.** 

enter information such as:

Integrated Beer Management & Guest Display System

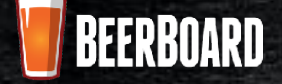

## ADDING BEER BRANDING / IMAGES

#### **STEP 6: Adding Beer Branding / Images**

After entering your beer's nutrition facts, you are taken to the final step of adding your beer.

Here, you can add associated logos and images for your new beer. Select your image files from your associated drive (using Choose File) and then click add. These images will be used frequently in digital and print menus and other formats pertaining to your brand.

| 0                    | Baltimore Brown Ale | FDA Compliant: Yes                         |
|----------------------|---------------------|--------------------------------------------|
|                      | Glass Image         | Brand Image                                |
|                      |                     | V V                                        |
|                      | - W                 |                                            |
| 4. Branding & Images | Remove Logo         | Remove Brand                               |
|                      | Kore Mech           | le stre limb and upload PRC or (PL limages |
|                      |                     | Prevaux Next Firsh                         |

Integrated Beer Management & Guest Display System When you have completed this, move on to STEP 7: Previewing Your Newly Added Brand

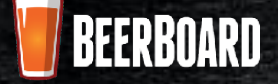

# PREVIEW YOUR ADDED BRAND

| PROPERTIES                         |              |
|------------------------------------|--------------|
| Total Calories Derived From Source | e 155        |
| Local Calories Derived From Fac    | 0            |
| Category:                          | Craft        |
| Туре                               | ale          |
| Style: America                     | n Brown Ale  |
| Seasonahiya N                      | fear - Round |

#### **STEP 7: Preview Your Newly Added Brand**

After adding a new brand, you can choose the **Preview Option** from that brand on your beer list.

This preview will show the information you added — here, you can review and make any necessary edits or additions.

|     | Baltimo                         | ore Brown Ale                        |                   |  |  |  |  |  |
|-----|---------------------------------|--------------------------------------|-------------------|--|--|--|--|--|
|     | BEER DESCRIPTION                |                                      |                   |  |  |  |  |  |
|     | Baltimore Blonde made in Syna   | Balsimore Blonde made In Syracuse NV |                   |  |  |  |  |  |
|     | ARV : 5 IRU : 23 Calories : 155 |                                      |                   |  |  |  |  |  |
|     | Sugar (g) : 0                   | Calcium (96) :                       | Iron (96) :       |  |  |  |  |  |
|     | Vitarrini A (96) :              | Vitarimi C (%) :                     | Potassium (ing) : |  |  |  |  |  |
| 155 | Cholesterol (mg) : 0            | Sodium (mg) : 0                      | Protein (g) : 0   |  |  |  |  |  |
| 0   | Polyunsaturated Fat (g) :       | Monounsaturated Fat (g) :            |                   |  |  |  |  |  |
|     |                                 |                                      |                   |  |  |  |  |  |

When you have completed this, move on to STEP 8: Claim Your Territories

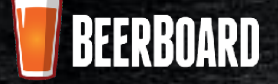

## CLAIM YOUR TERRITORIES

#### **STEP 8: Claim Your Territories**

One of the final steps of claiming your brand is to Claim Your Territories. Select the **My Territories** button at the top of the page. Here you will select the states where your products are or will be distributed.

From the map, select the states where you distribute and they will automatically be added to your territory list. Should you sell internationally, there is a dropdown to add any applicable Canadian provinces.

|               | FRENCE MY DEE | W/YERRITERIES | A00375 | IT INFORMATION |        |       |  |
|---------------|---------------|---------------|--------|----------------|--------|-------|--|
| My Territorie | 25            |               |        |                |        |       |  |
| United States |               | Select All    |        |                |        |       |  |
| 2             |               |               | 5.nu   | Region         | Status | Auton |  |
|               |               |               | 1      | Nov Yor L      | QAine  | 1     |  |

Integrated Beer Management & Guest Display System When you have completed this, move on to FINAL STEP: Account Information

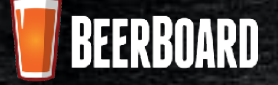

## ACCOUNT INFORMATION

**FINAL STEP: Account Information** 

Select **Account Information** in the header of the page. This page allows you to add information to your account profile or to edit information currently on record.

- Primary Contact
- Address
- Email
- Phone Number

|                 |          | 🖉 BEER           | BOARD                    |  |
|-----------------|----------|------------------|--------------------------|--|
| PROFES          | NY EEERO | MT PERSITORIES   | ACD D J.H.T. HHPORMAT-DH |  |
| Account inform  | ation    |                  |                          |  |
| Corners Rome *  |          | Ernell *         |                          |  |
| Domal Matters   |          | dev@beedboed.com |                          |  |
| Address         |          | Phone .          |                          |  |
|                 |          | City             |                          |  |
| fearing         |          |                  |                          |  |
| United States   |          | Postal Code      |                          |  |
| Seleci Courtery |          |                  |                          |  |
|                 |          | (                |                          |  |

Integrated Beer Management & Guest Display System Once this is complete, you have successfully completed Claim Your Brand!